## Kā iesniegt rezidenta apliecību – iesniegumu nodokļu atvieglojumu piemērošanai

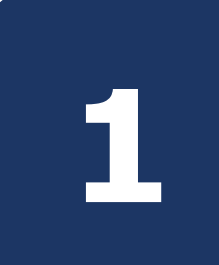

EDS sadaļā **Dokumenti** izvēlieties gatavot dokumentu **No veidlapas**. Dokumentu grupā **Citi** izvēlieties Rezidenta apliecība – iesniegums nodokļu atvieglojumu piemērošanai.

| VID ELEKTRONISKĀS DEKLARĒŠANAS SISTĒMA |                |                                 |       |               |                      |             |
|----------------------------------------|----------------|---------------------------------|-------|---------------|----------------------|-------------|
| 🔒 Uz sākumu                            |                | Nodokļu maksātājs:              |       | 🗢 Mainīt      |                      |             |
| Lokumenti                              |                | Dokumentu sar                   | aksts |               |                      |             |
| 🖾 Sarakste ar VID                      |                | Sagatavot dokumen               | tu    |               |                      |             |
| Maksājumi un noma                      | ksas stāvoklis | No veidlapas No faila           |       | Sagatavot do  | kumentu              |             |
| De minimis                             | DEMINIMIS      |                                 | 0-+   | I             |                      |             |
| 🖳 E-apmācības                          | EAPMACIBAS     | Visi dokumenti Gatavi leshlegsa |       |               |                      | _           |
|                                        |                |                                 |       | Mans saraksts | Pēc dokumentu grupas | Visi dokume |

## Sagatavot dokumentu

| Atlasīt pēc nosaukuma fragmenta                                                  |                      |                |  |  |
|----------------------------------------------------------------------------------|----------------------|----------------|--|--|
| Mans saraksts                                                                    | Pēc dokumentu grupas | Visi dokumenti |  |  |
| Dokumentu grupa Citi <u>Notīrīt</u>                                              |                      |                |  |  |
| Biļešu numuru reģistrācijas iesniegums<br>Biļešu numuru reģistrācijas iesniegums |                      |                |  |  |

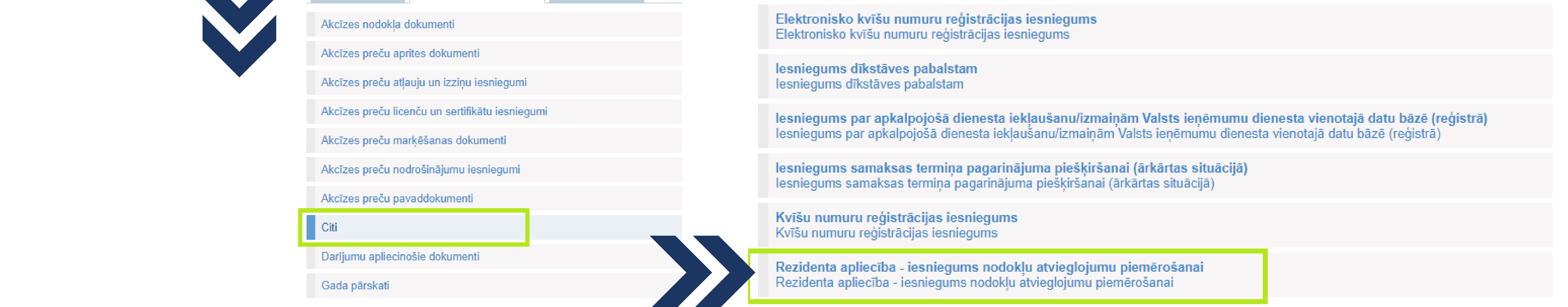

Atverot **Rezidenta apliecība – iesniegums nodokļu atvieglojumu piemērošanai**, aizpildāmas četras sadaļas.

Sadaļā Maksājumu izmaksātājs sistēma automātiski uzrāda nodokļu maksātāja reģistrācijas numuru un nosaukumu.

Maksājumu izmaksātājs

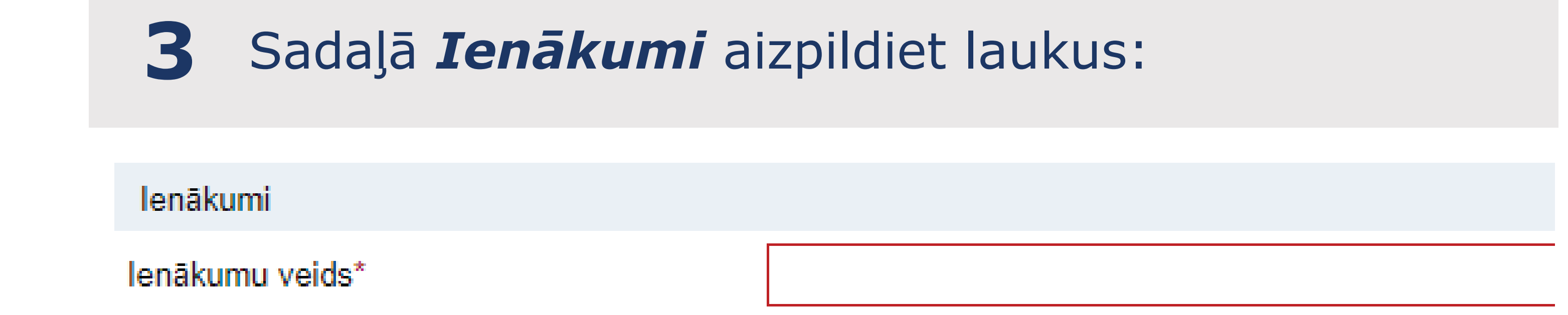

| Reģistrācijas numurs                 |                                       | Atkarībā no norādītā maksājumu saņēm<br>ienākumi veidi saskaņā ar Uzņēmumu i<br>likumu «Par iedzīvotāju ienākuma nodo                                |
|--------------------------------------|---------------------------------------|----------------------------------------------------------------------------------------------------|
| Nosaukums                            |                                       | Atvieglojumu pieprasīšanas datums*                                                                                                    |
| 2 Sadaļā Maksājumu saņēmējs          | <b>aņēmējs</b> aizpildiet laukus:     | <ul> <li>4 Sadaļā Iesniedzamie o<br/>skenētus/digitalizētus d<br/>• atvieglojumu apliecību;</li> <li>• otras līgumslēdzējas valsts</li> </ul>        |
| Saņēmēja tips*                       | 🔿 Juridiska persona 🔿 Fiziska persona | (sertifikātu), ja nav aizpildīta<br>• citus dokumentus.                                                                                              |
| Nosaukums / Vārds, uzvārds*          |                                       |                                                                                                    |
| eģistrācijas numurs / Personas kods* |                                       | lesniedzamie dokumenti 🕧<br>Faila nosaukums*                                                                                                    |
| Rezidences valsts*                   |                                       | 1 Choose file No file chosen                                                                                                    |
| Nerezidenta adrese rezidences valstī |                                       | Atlautia failu farmāti: ODT ODS DOCX XLSX DDE IDC ID                                                                                                 |
| ilsēta, apdzīvota vieta*             |                                       | Maksimāli pieļaujamais viena faila izmērs: 5 MB                                                                                                    |
| lela, numurs*                        |                                       | <ul> <li>Maksājumu saņēmējs ir patiesā labuma guvējs*</li> <li>Apliecinu, ka dokumenta oriģināliem ir juridisks spēks ur<br/>oriģināliem*</li> </ul> |

nēja tipa, laukā redzami apliekamie enākuma nodokļa likumu vai saskaņā ar kli»

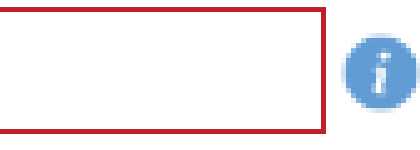

dokumenti pievienojiet okumentus:

> kompetentās iestādes apliecinājumu atvieglojumu apliecības V sadaļa;

| I | esniedzamie dokumenti 🕧    |             |
|---|----------------------------|-------------|
|   | Faila nosaukums*           | Komentārs   |
| 1 | Choose file No file chosen |             |
|   |                            | + Pievienot |

PEG, TIF, TIFF, PNG, EDOC, ASICE 🚺

elektroniskie dokumentu atvasinājumi atbilst dokumentu onginaliem

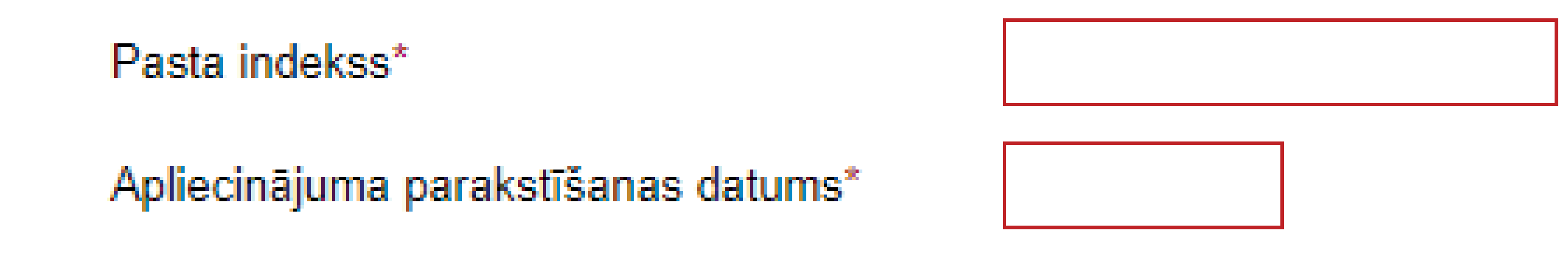

## Šie lauki aizpildās automātiski:

| Sagatavotājs   |  |  |
|----------------|--|--|
| Vārds, uzvārds |  |  |
| E-pasts*       |  |  |
| Tālrunis       |  |  |

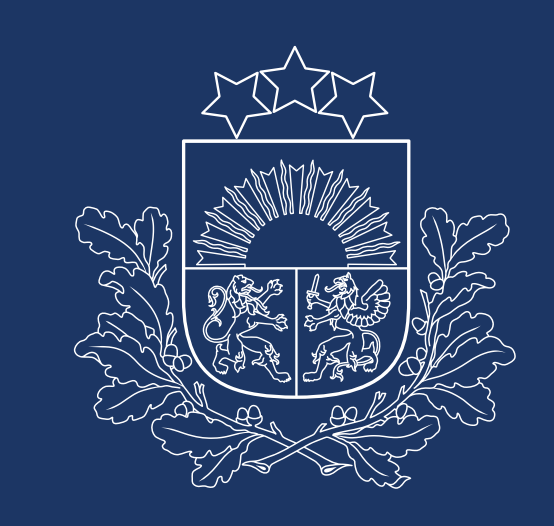

Valsts ieņēmumu dienests